|                       | Wa                                                  | rri         | ng     | yah N                    | Irchers        |  |  |
|-----------------------|-----------------------------------------------------|-------------|--------|--------------------------|----------------|--|--|
| <b>Document Title</b> | IMG Console                                         | : Exporting | j Even | t Entrants (EventDes     | q)             |  |  |
| Date Revised          | 14 <sup>th</sup> January 2016Document TypeProcedure |             |        |                          |                |  |  |
| Document ID           | PRC001                                              | Version     | Α      | <b>Distribution List</b> | Exec Committee |  |  |

1. Log in to the IMG Console (<u>https://console.imgstg.com/</u>) using your Username and Password.

|                | IMG<br>SPORTS<br>TECHNOLOGY<br>GROUP |
|----------------|--------------------------------------|
| 🐊 Login to you | r account                            |
| Username       | WAadmin                              |
| Password       | •••••                                |
|                | Login                                |

2. Once logged in choose EventDesq from the Top Menu

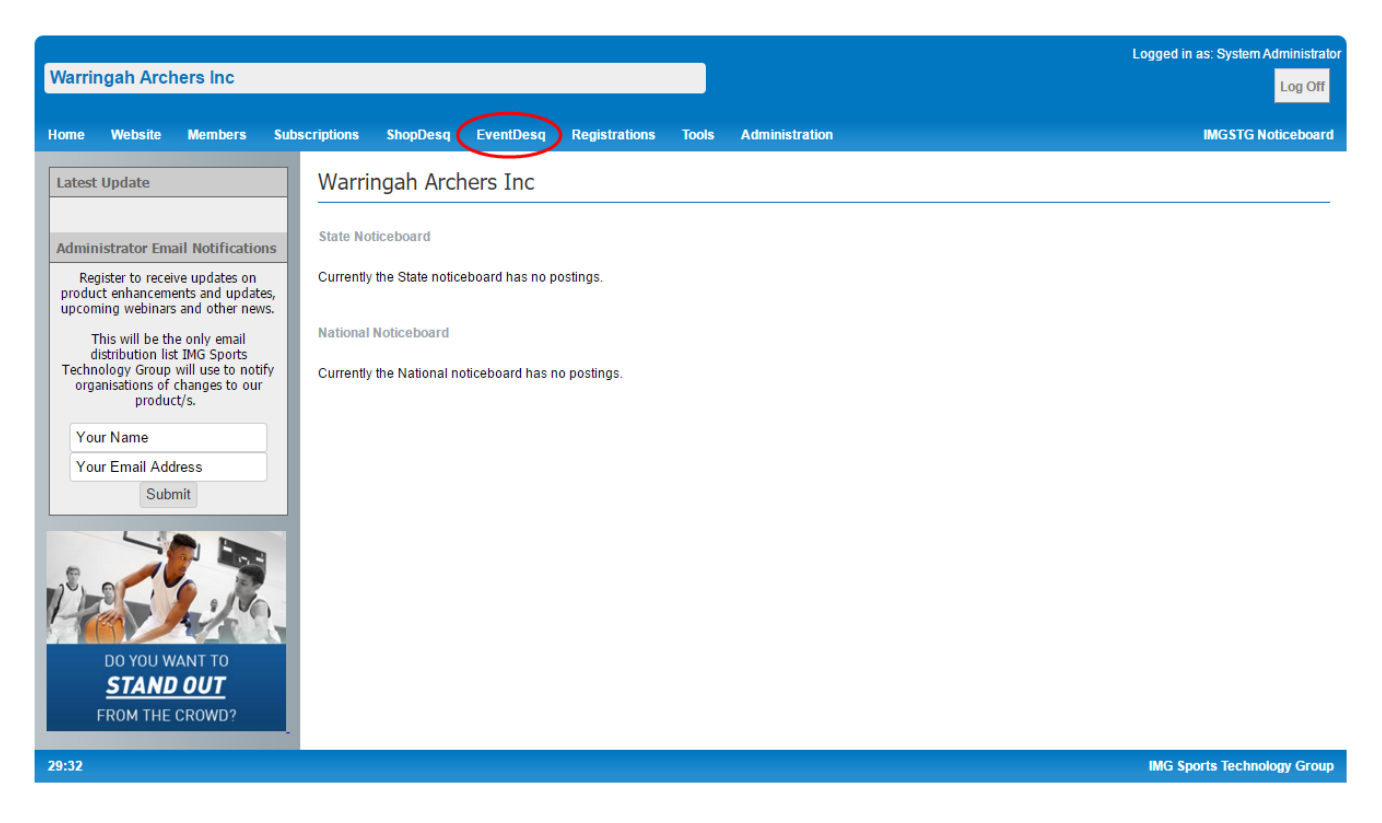

3. Choose the Event you wish to view

|                           |                     |                                                   |             | Logg             | ed in as: System Administrator |  |  |  |
|---------------------------|---------------------|---------------------------------------------------|-------------|------------------|--------------------------------|--|--|--|
| Warringah Archers Inc     |                     |                                                   |             |                  | Log Off                        |  |  |  |
| Home Website Members Subs | criptions ShopDesq  | EventDesq Registrations Tools Administration      |             |                  | IMGSTG Noticeboard             |  |  |  |
| Events                    | EventDesq           | y 🕞 Archive 📑 Settlements 🕞 Export Templates      | Global PINs | 🗒 Global Entry T | /pes                           |  |  |  |
| GROUP                     | Records: 1-12 of 12 | Title                                             | Mode        | Archive St       | atus Form                      |  |  |  |
| desa                      | 20-Feb-2016         | 20-Feb-2016 Come N Try Session - Feb 20 Live Arct |             |                  |                                |  |  |  |
|                           | 14-Feb-2016         | Beginners Course 1 (4 Weeks)                      | Archive Or  | line 🔒 📖         |                                |  |  |  |
|                           | 13-Feb-2016         | 2016 Warringah Open                               | Live        | Archive Or       | line 🔒 📖                       |  |  |  |
|                           | 06-Feb-2016         | Come N Try Session - Feb 6                        | Live        | Archive Or       | line 🔒 📖                       |  |  |  |
|                           | 30-Jan-2016         | Qualification Ranking Event - 30th January 2016   | Live        | Archive Or       | line 🔒 🎫                       |  |  |  |
|                           | 23-Jan-2016         | Come N Try Session - Jan 23                       | Live        | Archive Or       | line 🔒 🎫                       |  |  |  |
|                           | 16-Jan-2016         | Come N Try Session - Jan 16                       | Live        | Archive Or       | line 🔒 🎫                       |  |  |  |
|                           | 09-Jan-2016 <       | Qualification Ranking Event - 9th January 2016    | Live        | Archive Or       | line 🔒 📰                       |  |  |  |
|                           | 09-Jan-2016         | QRE Test (Not for Use)                            | Test        | Archive Of       | line 🔒 🎫                       |  |  |  |
|                           | 09-Jan-2016         | QRE Test 2 (Not for Use)                          | Test        | Archive Of       | line 🔒 📖                       |  |  |  |
|                           | 07-Nov-2015         | 15th KidBow/Youth Tournament (Copy)               | Test        | Archive Of       | line 🔒 🎫                       |  |  |  |
|                           | 07-Feb-2015         | 38th WARRINGAH OPEN 2015                          | Live        | Archive Or       | line 🔒 🎫                       |  |  |  |
|                           | Records: 1-12 of 12 |                                                   |             |                  |                                |  |  |  |
| 29:58                     |                     |                                                   |             | IM               | G Sports Technology Group      |  |  |  |

## 4. Click on Entrants on the Left Menu

| Warri  | ingah Arch                         | ners Inc     |      |           |          |                  |                   |            |                             |                     | Logged in as: System Adminis | trator<br>Off |
|--------|------------------------------------|--------------|------|-----------|----------|------------------|-------------------|------------|-----------------------------|---------------------|------------------------------|---------------|
| Home   | Website                            | Members      | Subs | criptions | ShopDesq | EventDesq        | Registrations     | Tools      | Administration              |                     | IMGSTG Noticebo              | ard           |
| Events |                                    |              |      | Event     | Dachhaa  |                  | antion Doul       | in a Fu    | ant Oth Janua               |                     |                              |               |
| Dashi  | board                              |              |      | Event     | Dashboa  | ira (Qualin      |                   |            |                             |                     |                              |               |
| Entra  | nt Overview                        |              |      | Organisa  | ation    | 8445             |                   |            |                             |                     |                              |               |
| Entra  | nts                                |              |      | EventDe   | sq       | 15538            |                   |            |                             |                     |                              |               |
| Add E  | Entrant                            |              |      | Entry Fo  | rm       | https://eventdes | a imasta com/inde | x cfm2fuse | action=main&EventDesc       | ID=15538&OraID=8445 |                              |               |
| Basic  | Information                        |              |      | -         |          | in posserentate  |                   |            | action-maintait Promitional | 10-10000001g10-0440 |                              |               |
| Regis  | trant Informatio                   | n Options    |      |           |          |                  |                   |            |                             |                     |                              |               |
| Addia  | onal Information                   | 1            |      |           |          |                  |                   |            |                             |                     |                              |               |
| Quee   | ion Sections                       |              |      |           |          |                  |                   |            |                             |                     |                              |               |
| Entry  | Form Questions                     |              |      |           |          |                  |                   |            |                             |                     |                              |               |
| Quer   | / Builder                          |              |      |           |          |                  |                   |            |                             |                     |                              |               |
| Merci  | handise                            |              |      |           |          |                  |                   |            |                             |                     |                              |               |
| Team   | s                                  |              |      |           |          |                  |                   |            |                             |                     |                              |               |
| Email  |                                    |              |      |           |          |                  |                   |            |                             |                     |                              |               |
| Refur  | nd Listing                         |              |      |           |          |                  |                   |            |                             |                     |                              |               |
| Settle | ments                              |              |      |           |          |                  |                   |            |                             |                     |                              |               |
| Trans  | fer Entrants                       |              |      |           |          |                  |                   |            |                             |                     |                              |               |
| Expor  | t Templates                        |              |      |           |          |                  |                   |            |                             |                     |                              |               |
| PIN N  | lanagement                         |              |      |           |          |                  |                   |            |                             |                     |                              |               |
| Uploa  | d                                  |              |      |           |          |                  |                   |            |                             |                     |                              |               |
| Race   | Results                            |              |      |           |          |                  |                   |            |                             |                     |                              |               |
|        | IMG<br>SPORTS<br>TECHNOLO<br>GROUP | vent<br>lesq |      |           |          |                  |                   |            |                             |                     |                              |               |

5. You will now see the Entrants listed in the Main Window. To export all the details you can click on the Full button (or for a summary use Basic or Event Day Export).

| Logged in as: System Admini                |                                                              |                                          |      |                                                                    |                                                                          |  |            |  |  |             | dministrato |        |      |        |         |            |         |
|--------------------------------------------|--------------------------------------------------------------|------------------------------------------|------|--------------------------------------------------------------------|--------------------------------------------------------------------------|--|------------|--|--|-------------|-------------|--------|------|--------|---------|------------|---------|
| warrin                                     | igan Arcr                                                    | iers inc                                 |      |                                                                    |                                                                          |  |            |  |  |             |             |        |      |        |         |            | Log Off |
| Home                                       | Website                                                      | Members                                  | Subs | criptions                                                          | ions ShopDesq EventDesq Registrations Tools Administration IMGSTG Notice |  |            |  |  |             |             |        |      |        |         | oticeboard |         |
| Events                                     |                                                              |                                          |      |                                                                    |                                                                          |  | с          |  |  |             | 201         | - \    |      |        |         |            |         |
| Dashbo                                     | pard                                                         |                                          |      | Accepted Entrants (Qualification Ranking Event - 9th January 2016) |                                                                          |  |            |  |  |             |             |        |      |        |         |            |         |
| Entrant                                    | t Overview                                                   |                                          |      |                                                                    |                                                                          |  | $\sim$     |  |  |             |             |        |      |        |         |            |         |
| Entrant                                    | ls                                                           | Basic Event Day Export G Full G template |      |                                                                    |                                                                          |  |            |  |  |             |             |        |      |        |         |            |         |
| Add En                                     | trant                                                        |                                          |      |                                                                    |                                                                          |  | $\sim$     |  |  |             |             |        |      |        |         |            |         |
| Basic Information Entry Types:             |                                                              |                                          |      |                                                                    |                                                                          |  |            |  |  |             |             |        |      |        |         |            |         |
| Registrant Information Options All Types 🗸 |                                                              |                                          |      |                                                                    |                                                                          |  |            |  |  |             |             |        |      |        |         |            |         |
| Addition                                   | Additional Information                                       |                                          |      |                                                                    |                                                                          |  |            |  |  |             |             |        |      |        |         |            |         |
| Entry T                                    | Entry Types All Records ABCDEFGHIJKLMNOPQRSTUVWXYZ           |                                          |      |                                                                    |                                                                          |  |            |  |  |             |             |        |      |        |         |            |         |
| Questio                                    | Question Sections Pending Unpaid Imported Accepted Withdrawn |                                          |      |                                                                    |                                                                          |  |            |  |  |             |             |        |      |        |         |            |         |
| Entry F                                    | orm Questions                                                | S                                        |      |                                                                    |                                                                          |  |            |  |  | Search For: |             |        |      | In: No | mo      |            | •       |
| Query I                                    | Builder                                                      |                                          |      |                                                                    |                                                                          |  |            |  |  | Search Pol. |             |        |      |        | me      |            |         |
| Mercha                                     | andise                                                       |                                          |      | Records:                                                           | 1-16 of 16                                                               |  |            |  |  |             |             |        |      |        |         |            |         |
| Teams                                      |                                                              |                                          |      | Last Na                                                            | me                                                                       |  | First Name |  |  | Entry       | PIN         | Source | Edit | View   | Invoice | With       | Email   |
| Dofund                                     | Listing                                                      |                                          |      | Chambo                                                             | m MeLoon                                                                 |  | lack       |  |  | 07 100 2016 |             |        | 1    | -      |         | æ          |         |
| Settlem                                    | nente                                                        |                                          |      | Chamber                                                            | IS-MCLEdit                                                               |  | JACK       |  |  | 07-Jan-2010 |             |        | 6    |        | -       | L.         |         |
| Transfe                                    | Settlements                                                  |                                          |      |                                                                    | Warringah Archers                                                        |  |            |  |  |             |             |        |      |        |         |            |         |
| Export                                     | Templates                                                    |                                          |      | Hutching                                                           |                                                                          |  | Lilia      |  |  | 06 Jap 2016 |             |        | ß    |        |         | ø          |         |
| PIN Ma                                     | anagement                                                    |                                          |      | nutching                                                           | bull                                                                     |  | Lilla      |  |  | 00-581-2010 |             |        | 6    |        |         | L.         | -       |
| Upload                                     |                                                              |                                          |      | Warringa                                                           | ah                                                                       |  |            |  |  |             |             |        |      |        |         |            |         |
| Race R                                     | Results                                                      |                                          |      | Hutching                                                           | son                                                                      |  | Jessica    |  |  | 06-Jan-2016 |             |        | Ø    | ۲      |         | r          |         |
|                                            |                                                              |                                          |      | Warringa                                                           | ah                                                                       |  |            |  |  |             |             |        |      |        |         |            |         |
|                                            | SPORTS                                                       | DGY                                      |      | Kyriazis                                                           |                                                                          |  | Nicholas   |  |  | 05-Jan-2016 |             |        | Ø    | ۲      |         | r          |         |
| GROUP                                      |                                                              |                                          |      | SOPA                                                               |                                                                          |  |            |  |  |             |             |        |      |        |         |            |         |
| F                                          |                                                              | event                                    |      | Nolan                                                              |                                                                          |  | Alan       |  |  | 06-Jan-2016 |             |        | Ø    | ۲      |         | r          |         |
|                                            |                                                              | Jesy                                     |      | Warringa                                                           | ah Archers                                                               |  |            |  |  |             |             |        |      |        |         |            |         |

6. There are Date/Query Options or just choose No for all information and again click the Full button. This will then download a .zip file which contains an Excel spreadsheet of the Entrant information.

| Warrin   | igah Arch                         | ners Inc     |               |           |           |               |          |                |            |     | Logged in as: Syst | em Administrato |
|----------|-----------------------------------|--------------|---------------|-----------|-----------|---------------|----------|----------------|------------|-----|--------------------|-----------------|
| Home     | Website                           | Members      | Subscriptions | ShopDesq  | EventDesq | Registrations | Tools    | Administration | n          |     | IMGS               | IG Noticeboard  |
| Events   |                                   |              | D. i          | 0.5.11.5  |           |               | 1.5      |                | 1          | 10) |                    |                 |
| Dashbo   | ard                               |              | Basic         | & FUII EX | port (Qua | ification Ra  | пкіпд    | Event - 9th    | January 20 | 10) |                    |                 |
| Entrant  | Overview                          |              | Data          | Dangar    |           |               |          |                |            |     |                    |                 |
|          | s<br>trant                        |              | Date          | Kange:    |           | No            |          |                |            |     |                    |                 |
| Basic In | formation                         |              |               |           |           | Ves - Entry D | ate      |                |            |     |                    |                 |
| Registra | ant Informatio                    | n Options    |               |           |           | Vac Promot    | nt Date  |                |            |     |                    |                 |
| Additior | nal Information                   |              |               |           |           | Ves - Approv  | ed Date  |                |            |     |                    |                 |
| Entry T  | ypes                              |              |               |           |           | Ves - Withdr  | awn Date |                |            |     |                    |                 |
| Questio  | n Sections                        |              |               |           |           | - 100 111111  |          |                |            |     |                    |                 |
| Entry F  | orm Question                      |              | Query         | 1         |           | No Query      | •        | •              |            |     |                    |                 |
| Query E  | Builder                           |              |               |           |           |               |          |                |            |     |                    |                 |
| Teame    | naise                             |              | Date I        | Range:    |           |               |          | То             |            | 1.  |                    |                 |
| Email    |                                   |              |               |           |           |               |          |                |            |     |                    |                 |
| Refund   | Listing                           |              |               |           |           |               |          |                |            |     |                    |                 |
| Settlem  | ents                              |              | ← Pre         | evious    | Basic     | Full          |          |                |            |     |                    |                 |
| Transfe  | r Entrants                        |              |               |           |           |               |          |                |            |     |                    |                 |
| Export   | Templates                         |              |               |           |           |               |          |                |            |     |                    |                 |
| PIN Ma   | nagement                          |              |               |           |           |               |          |                |            |     |                    |                 |
| Upload   |                                   |              |               |           |           |               |          |                |            |     |                    |                 |
|          | MG<br>SPORTS<br>FECHNOLO<br>SROUP | vent<br>desq |               |           |           |               |          |                |            |     |                    |                 |